## 在XPE中设置FTP

Monday, April 28, 2014 3:58 PM

## 1. 在XPE中设置ftp

命令行输入services.msc,打开services管理界面。 在services中双击FTP publishing,将服务设置成automatic,点击start开启服务。如下图设置完成后的ftp 服务。

| Services                                                                                                    |                                                                                                    |
|----------------------------------------------------------------------------------------------------|----------------------------------------------------------------------------------------------------|
| Publishing                                                                                                    | ANDERSONAL                                                                                                    |
|                                                                                                    | Ante Description Status Start                                                                                                    |
| the service                                                                                                    | BDHCP Client Manages n Stantad                                                                                                    |
| rt the service                                                                                                    | Distributed Transac Coordinate Manu                                                                                                    |
|                                                                                                    | Bond Client Resolves a Started Auton                                                                                                    |
| iption:                                                                                                    | Started Auton                                                                                                    |
| istration through the Inte                                                                                                    | emet BaEvent Log Log and Log and Log and Log Allows                                                                                                    |
| nation Services snap-in                                                                                                    | Extensible Authenti Provides wi                                                                                                    |
| *                                                                                                    | Fast User Switching Provides m Manual                                                                                                    |
|                                                                                                    | FTP Publishing Provides F Started Autom                                                                                                    |
|                                                                                                    | Manua Manua Manua Manua                                                                                                    |
|                                                                                                    | Control and a service Started Autom                                                                                                    |
|                                                                                                    | BIIS Admin Allows adm., Started Autom                                                                                                    |
|                                                                                                    | Indexing Service Indexes co Disable                                                                                                    |
|                                                                                                    | Mig Infrared Monitor Supports in Started Automa                                                                                                    |
|                                                                                                    | Sal one of the Manages I Started Automa<br>Sal one of the Manages Detector                                                                                                    |
|                                                                                                    | Configures. Configures.                                                                                                    |
|                                                                                                    | Manual Manual Automa                                                                                                    |
|                                                                                                    | Resage Queung Provides a Disabler                                                                                                    |
|                                                                                                    | Rep Message Queuing T Associates Disabled                                                                                                    |
|                                                                                                    | Disabled                                                                                                    |
| Window Help<br>TP Publishing Pro                                                                                                    | operties (Local Computer)                                                                                                    |
| Window Help<br>TP Publishing Pro<br>General Log On                                                                                                    | operties (Local Computer)                                                                                                    |
| Window Help<br>TP Publishing Pr<br>General Log On<br>Service name:                                                                                                    | operties (Local Computer)                                                                                                    |
| Window Help<br>TP Publishing Pr<br>General Log On<br>Service name:<br>Display name:                                                                                                    | Operties (Local Computer)                                                                                                    |
| Window Help<br>TP Publishing Pri<br>General Log On<br>Service name:<br>Display name:<br>Description;                                                                                                    | Operties (Local Computer)      Recovery      MSFtpsvc      FTP Publishing      Provides FTP connectivity and administration     through FTP connectivity and some snap-in                                 |
| Window Help<br>TP Publishing Pri<br>General Log On<br>Service name:<br>Display name:<br>Description:<br>Path to executal                                                                                                |                                                                                                    |
| Window Help<br>TP Publishing Pro-<br>General Log On<br>Service name:<br>Display name:<br>Description:<br>Path to executal<br>C: Windows/sys                                                                             | OPerties (Local Computer)      Recovery      MSFtpsvc      Provides FTP connectivity and administration      through the Internet Information Services snap-in      ble:      term32\inetsrv\inetinfo.exe |
| Window Help<br>TP Publishing Pri<br>General Log On<br>Service name:<br>Display name:<br>Description:<br>Path to executal<br>[C:\windows\sys<br>Startup type:                                                            |                                                                                                    |
| Window Help<br>TP Publishing Pro-<br>General Log On<br>Service name:<br>Display name:<br>Description:<br>Path to executal<br>C: Windows Says<br>Startup type:                                                           |                                                                                                    |
| Window Help<br>TP Publishing Pro-<br>General Log On<br>Service name:<br>Display name:<br>Description:<br>Path to executal<br>C: Windows Says<br>Startup type:<br>Service status:                                        |                                                                                                    |
| Window Help<br>TP Publishing Pro-<br>General Log On<br>Service name:<br>Display name:<br>Description:<br>Path to executal<br>C:Windows/sys<br>Startup type:<br>Service status:<br>Start                                 |                                                                                                    |
| Window Help<br>TP Publishing Pr<br>General Log On<br>Service name:<br>Display name:<br>Description:<br>Path to executal<br>C:\windows\sys<br>Startup type:<br>Service status:<br>Start<br>You can specify<br>from here. |                                                                                                    |

2. 见下图,选择属性。弹出设置对话框

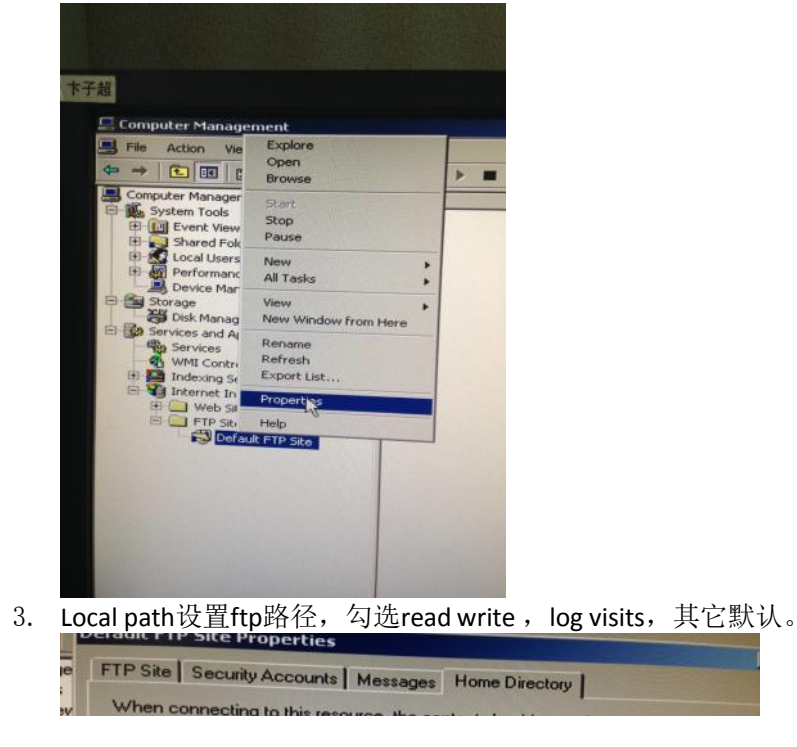

| FTP Site Directory   | this resource, the content should com     a directory located on this comput     a share located on another comput | e from:<br>er<br>iter |
|----------------------|----------------------------------------------------------------------------------------------------|-----------------------|
| Local Path:          | c:\inetpub\ftproot                                                                                                 | Browse                |
|                      | マ Read<br>マ Write<br>マ Log visits                                                                                  |                       |
| Directory Listing St | le                                                                                                    |                       |
| C UNIX ●             |                                                                                                    |                       |
| MS-DOS ●             |                                                                                                    |                       |
|                      |                                                                                                    |                       |

4. 以上设置完成后,需要对防火墙进行设置否则FTP无法访问。 选择相应的网络端口,点击properties-advanced-setting-general选择OFF

| neral Support                                                           | Local Are connection Properties                                                                                                    |   |
|-------------------------------------------------------------------------|----------------------------------------------------------------------------------------------------|---|
| Connection<br>Status:<br>Duration:<br>Speed:<br><u>More information</u> | General Advanced 4<br>Lim Windows Firewall<br>Protect my computer and network by limiting Settings<br>or preventing access to this computer from the Internet                                                          |   |
|                                                                         | Windows Firewall                                                                                                    |   |
| Packets:<br>2                                                           | Windows Firewall is helping to protect your PC Windows Firewall helps protect your computer by preventing unauthorized users from gaining access to your computer through the Internet or a network.                   |   |
| Properties                                                              | C On (recommended)      This setting blocks all outside sources from connecting to this     computer, with the exception of those selected on the Exceptions tab.                                                      |   |
|                                                                         | Don't allow exceptions                                                                                                    |   |
|                                                                         |                                                                                                    |   |
|                                                                         | Select this when you connect to public networks in less secure<br>locations, such as airports. You will not be notified when Windows<br>Firewall blocks programs. Selections on the Exceptions tab will be<br>ignored. | J |
|                                                                         | Select this when you connect to public networks in less secure<br>locations, such as airports. You will not be notified when Windows<br>Firewall blocks programs. Selections on the Exceptions tab will be<br>ignored. |   |

5. 添加ftp 端口

properties-advanced-setting-**exceptions-add prot** 在弹出的对话框内输入如下图内容。

| Windows Firewall<br>General Exceptions Advanced<br>Windows Firewall is blocking incoming n<br>programs and services selected below. A<br>to work better but might increase your se | etwork connections, except for the<br>dding exceptions allows some programs<br>curity risk.                             |                                                                          |
|----------------------------------------------------------------------------------------------------|----------------------------------------------------------------------------------------------------|--------------------------------------------------------------------------|
| Programs and Services:<br>Name<br>File and Printer Sharing<br>FTP<br>RUTTO                                                                                                    | Add a Port<br>Use these settings to open a port through W<br>number and protocol, consult the documenta<br>want to use. | indows Firewall. To find the port<br>tion for the program or service you |
| IPCDiagUAPort     Microsoft Management Console     Remote Assistance     Remote Desktop     TwinCAT ADS (bf02)     TwinCAT ADS (bf03)     UPnP Framework                           | Name: FTP<br>Port number: 21                                                                                            | P                                                                        |
| Add Program Add Port                                                                                                    | What are the risks of opening a port?<br>Change scope<br>Firewall blocks a program                                      | OK Cancel                                                                |

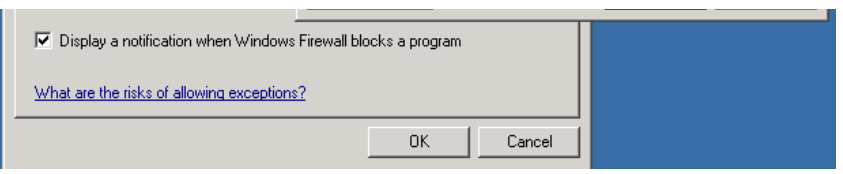

6. 设置访问接口

properties-advanced-setting-advanced,选择想应的端口,点击settings勾选ftp server

| General Exceptions Advanced<br>Network Connection Settings<br>Windows Firewall is enabled for the<br>exceptions for an individual connect<br>✓ Local Area Connection | connections selected below. To add<br>tion, select it, and then click Settings:<br>Settings                                                                                                    |
|----------------------------------------------------------------------------------------------------|----------------------------------------------------------------------------------------------------|
| El Local Alea Connection 2                                                                                                    | Advanced Settings                                                                                                    |
|                                                                                                    | Services ICMP                                                                                                    |
| Security Logging<br>You can create a log file for trouble<br>ICMP<br>With Internet Control Message Prol<br>computers on a network can share<br>information.          | Select the services running on your network that Internet users can<br>access.  Services  FTP Server  Internet Mail Access Protocol Version 3 (IMAP3) Internet Mail Access Protocol Version 4 (IMAP4) Internet Mail Server (SMTP)  Post-Office Protocol Version 3 (POP3) Remote Desktop Server (UTER) |
| Default Settings<br>To restore all Windows Firewall set<br>click Restore Defaults.                                                                                   | in Secure web Server (HTTPS)<br>↓ Web Server (HTTP)                                                                                                    |

7. 测试ftp功能,如果FTP可以访问。按第四步操作,将防火墙开启。